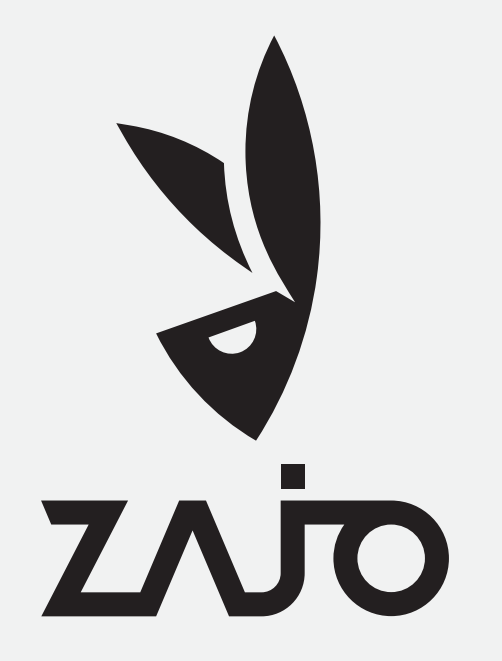

#### Návod jak nakoupit na www.zajo.net

#### סלאצ

1) Začni návštěvou naší webové stránky: Jednoduše otevři svůj prohlížeč a napiš "www.zajo.net".

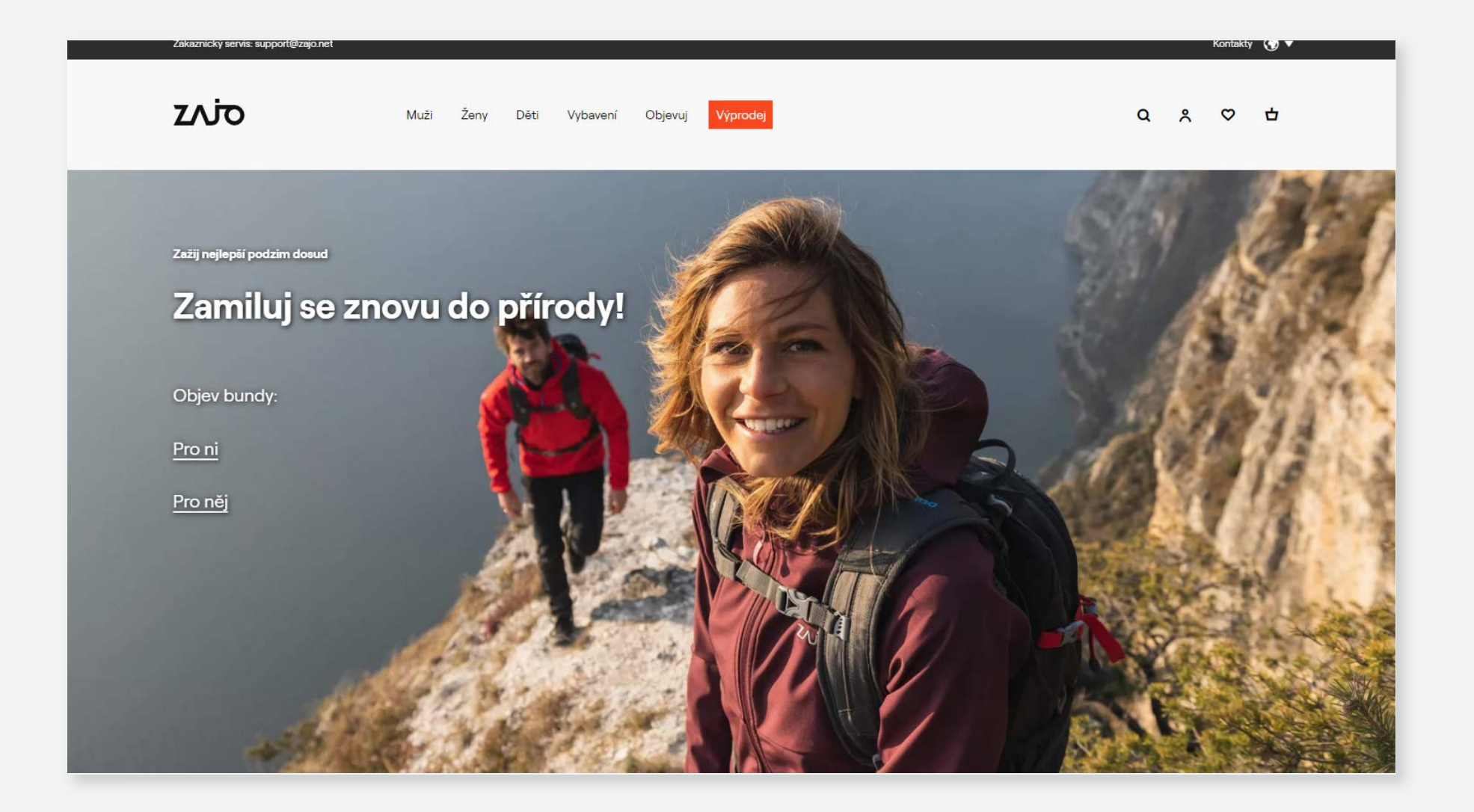

#### 2 Podívej se, co pro tebe máme! Využij naše hlavní menu (označené <mark>červeně</mark>), nebo použij náš vyhledávač (zelená), kde můžeš vyhledávat podle názvu nebo typu produktu.

| Doprava 2                                                                               |                                                                                              |                                        |                                                              |                                                                  | Kontakty 🕥 🔻                                                                                                    |
|-----------------------------------------------------------------------------------------|----------------------------------------------------------------------------------------------|----------------------------------------|--------------------------------------------------------------|------------------------------------------------------------------|----------------------------------------------------------------------------------------------------|
| עלעΣ                                                                                    | Muži Ženy (                                                                                  | Děti Vybavení Objevuj                  | Výprodej                                                     |                                                                  | Q × ♡ 廿                                                                                                    |
| O ZAJO<br>Materiály<br>Základy ošetření a údržba<br>výrobků<br>Náš závazek vůči přírodě | <b>Bundy a Vesty</b><br>Nepromokavé<br>Větruodolné<br>Zateplené<br>Flísové<br><b>Všechno</b> | Kalhoty<br>Dlouhé<br>Krátké<br>Všechno | <b>Mikiny a Trička</b><br>Mikiny<br>Trička<br><b>Všechno</b> | <b>Funkční oblečení</b><br>Vrchní díly<br>Spodní díly<br>Všechno | Příslušenství         Ponožky         Čepice         Kukly         Rukavice         Šátky         Jiné         Všechno |
|                                                                                         |                                                                                              |                                        |                                                              |                                                                  |                                                                                                    |

#### 3 Přejeď myší nad název kategorie (červená), což ti odhalí podkategorie. Klikni na jakoukoli kategorii (zelená), pokud tě zajímá konkrétní seznam produktů.

| Zákaznický servis: support@zajo.net                                                     |                                                                                |                                        |                                                       |                                                                               | Kontakty 🔇 🔻                                                                        |
|-----------------------------------------------------------------------------------------|--------------------------------------------------------------------------------|----------------------------------------|-------------------------------------------------------|-------------------------------------------------------------------------------|-------------------------------------------------------------------------------------|
| ΖΛΪΟ                                                                                    | Muží<br>Ženy                                                                   | Děti Vybavení Objevuj                  | Výprodej                                              |                                                                               | Q % ♡ 廿                                                                             |
| O ZAJO<br>Materiály<br>Základy ošetření a údržba<br>výrobků<br>Náš závazek vůči přírodě | Bundy a Vesty<br>Nepromokavé<br>Větruodolné<br>Zateplene<br>Flísové<br>Věsshne | Kalhoty<br>Dlouhé<br>Krátké<br>Všechno | <b>Mikiny a Trička</b><br>Mikiny<br>Trička<br>Všechno | <b>Funkční oblečení</b><br>Vrchni díly<br>Spodní díly<br><mark>Všechno</mark> | Příslušenství<br>Ponožky<br>Čepice<br>Kukly<br>Rukavice<br>Šátky<br>Jiné<br>Všechno |
|                                                                                         |                                                                                |                                        |                                                       |                                                                               |                                                                                     |

4 Vidíš něco, co se ti líbí? Klikni na produkt (např. Raven Pull) pro více detailů o produktu.

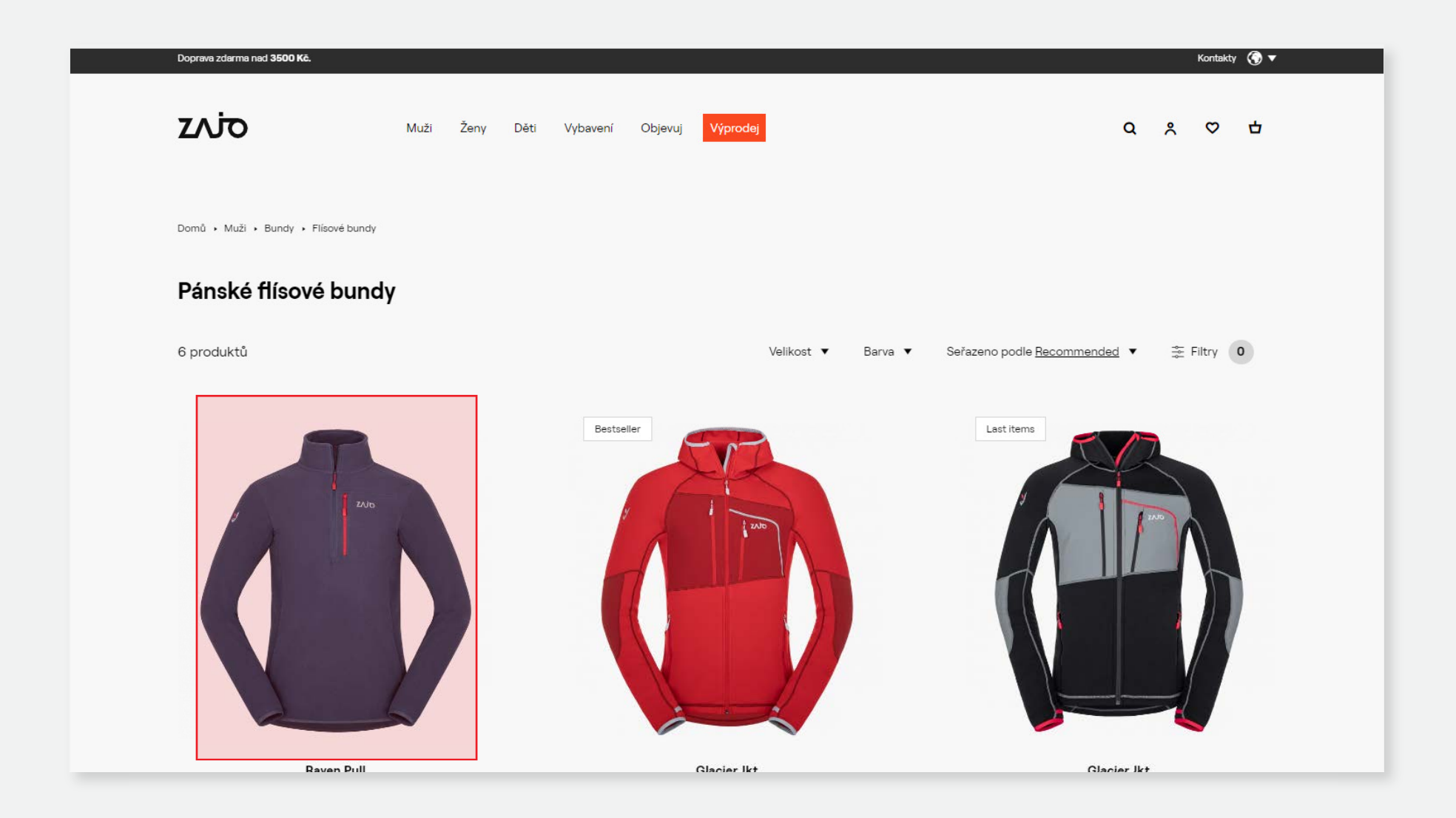

5 Vyber si svoji požadovanou barvu a velikost (červená). Potom klikni na "Přidat do košíku" (zelená).

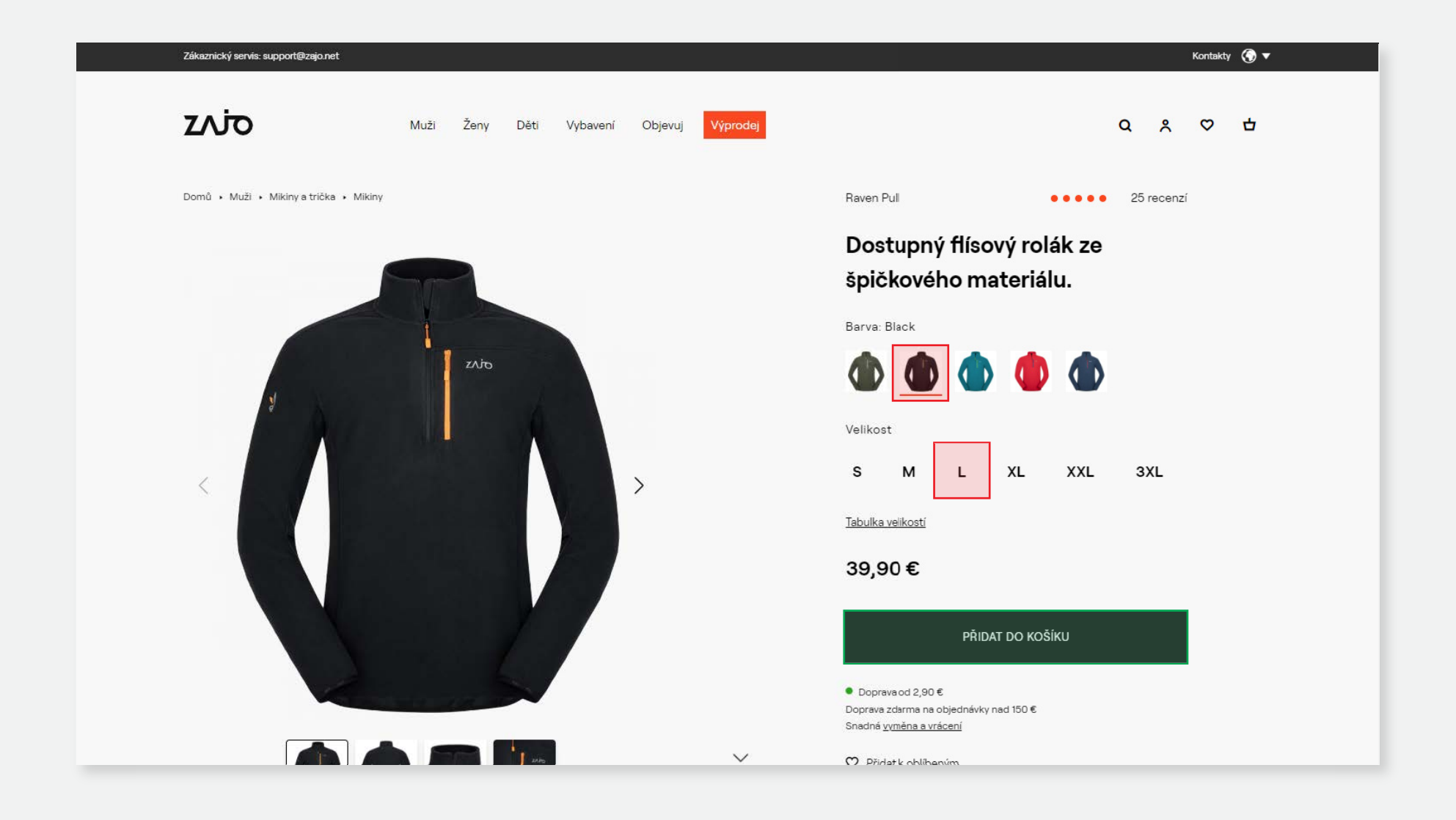

6 Teď máš na výběr. Můžeš pokračovat v prohlížení dalších produktů (červená), nebo přejít rovnou do košíku (zelená).

| Zákaznický servis: support@zajo.net    |                                                                                                    | Kontakty 🌀 🔻              |
|----------------------------------------|----------------------------------------------------------------------------------------------------|---------------------------|
| <b>ΖΛΊΟ</b> Muži Ženy                  | Položka byla přidána do                                                                                  | × Q & ♥ 🗗                 |
| Domů + Muži + Mikiny a trička + Mikiny | košíku                                                                                                   | • • • • • 25 recenzí      |
|                                        | RAVEN PULL<br>39,90 €<br>Black<br>L                                                                      | ový rolák ze<br>ateriálu. |
| ZAR                                    | Doplňte svůj outdoorový outfit                                                                           | ) 🕕 🍈                     |
|                                        | +<br>12,90 €<br>Ligeri 16 UL<br>Backpack +<br>14,90 €<br>+<br>14,90 €<br>Bormio T-shirt SS<br>Magnet Par | <b>XL XXL 3XL</b>         |
|                                        | POKRAČOVAT V NÁKUPU<br>PŘEJÍT DO MÉHO KOŠÍK<br>(1)                                                       | NU PAT DO KOŠÍKU          |
|                                        |                                                                                                    | r nad 150 €               |
|                                        |                                                                                                    | kabilanim                 |
|                                        | V Phose                                                                                                  |                           |

#### V košíku máš přehled o všem, co si chceš objednat. Zároveň si můžeš upravit počet objednaných položek (červená), je-li to nutné.

| Zákaznický servis: su | upport@zajo.net |                                                     |        |          |         |                        |                                                                                                    |                                                            |   | Kontakty |                   |
|-----------------------|-----------------|-----------------------------------------------------|--------|----------|---------|------------------------|----------------------------------------------------------------------------------------------------|------------------------------------------------------------|---|----------|-------------------|
| כוֿ∧ַב                | Váš košík (1)   | Muži Ženy<br>položka)                               | Děti   | Vybavení | Objevuj | Výprodej               |                                                                                                    | ٩                                                          | ٨ | Ø        | - <mark>-0</mark> |
|                       |                 | RAVEN PUL<br>Barva: Black<br>Velikost: L<br>39,90 € | L<br>* |          |         | X<br>Uložit na později | <b>Přehled košíku</b><br>DPH 20%<br>Produkty celkem<br>Doručení<br>Celková částka<br>POKRAČUJTE K PC | 6,65 €<br>39,90 €<br>z 2,90 €<br><b>42,80 €</b><br>DKLADNĚ |   |          |                   |
|                       |                 |                                                     |        |          |         |                        | Použijte slevový kupón                                                                               | ~                                                          |   |          |                   |

8 Máš slevový kupón? Klikni na "Použít slevový kupón" (červená), zadej kód svého kupónu a klikni na "Použít kupón" (červená). Pokud chceš přejít na další krok, klikni na "Pokračovat k pokladně" (zelená).

| Zákaznický servis: sup | port@zajo.net                                                 |                               |                                                                                                    | Kontakty | • |
|------------------------|---------------------------------------------------------------|-------------------------------|----------------------------------------------------------------------------------------------------|----------|---|
| ۲∧το                   | Muži Ženy Děti Vybavení<br><b>Váš košík</b> (1 položka)       | Objevuj <mark>Výprodej</mark> | Q                                                                                                    | × ∽ 4    | P |
|                        | FAVEN PULL       Barva: Black       Uelikost: L       39,00 € | X<br>Uložit na později        | Přehled košíku         DPH 20%       6,65 €         Produkty celkem       39,90 €         Doručení       z 2,90 €         Celková částka       42,80 €         POKRAČUJTE K POKLADNĚ         POKRAČUJTE K POKLADNĚ         Použijte slevový kupón       ^         POUŽIJTE KUPÓN       Před uplatněním kupónu odstraňte všechny mezery a pomlčky. |          |   |

9 Vyber si způsob doručení a platby, potom klikni na "Pokračovat k osobním údajům" (červená).

| Doručeni a platba Pakturačni údaje Zkontrol                                                                                                    | 3<br>lovat objednavku | Přehled košíku                                   |  |
|----------------------------------------------------------------------------------------------------|-----------------------|--------------------------------------------------|--|
| Vaše země doručení byla nastavena na Slovensko. <u>Změna</u>                                                                                                |                       | DPH 20% 6,65 €<br>Produkty celkem 38,90 €        |  |
| Doručeni                                                                                                    |                       | Doručení 4,80 €<br>Celková částka <b>44,80 €</b> |  |
| Zásilkovna - Výdejní místo     Balítek doručíme na vámi zvolené výdejní místo.                                                                              | 2,90€                 |                                                  |  |
| <ul> <li>Zásilkovna - Doručení domů<br/>s přesným česem doručení s online sledováním kurjna.</li> </ul>                                                     | 3,90 €                | Použijte slevový kupón 🗸 🗸 🗸                     |  |
| Slovak Parcel Service (SPS)<br>Doručeni na veši adresu kunjirem společnosti SPS.                                                                            | 4,90 €                |                                                  |  |
| Způsob platby                                                                                                    |                       | Vaš košik (1 položka) <u>upravit můj košik</u>   |  |
| Platba převodem                                                                                                    |                       | RAVEN PULL<br>Black                              |  |
| Bankowni převod na účet. Bankowni údaje k platbě naleznete na<br>předřaktuře, kterou vám pošleme na e-mail. Zásiku odešleme po přije<br>platby na náš účet. | Zdarma<br>8           | L<br>39,90 €<br>1x 39,90 €                       |  |
| Platba kartou     Bezpečná online platba kartou.                                                                                                    | Zdarma                |                                                  |  |
| ePlatby VUB     Platba pites platebni bránu VUB eplatby.                                                                                                    | Zdarma                |                                                  |  |
| TatraPay     Platba piles platebni bránu TatraPay.                                                                                                    | Zdarma                |                                                  |  |
| SporoPay     Platba pites platebni bránu SporoPay.                                                                                                    | Zdarma                |                                                  |  |
| PayPal     Platba pres PayPal.                                                                                                    | 1,71 €                |                                                  |  |
| SPÊT POKRAČUJTE NA OS                                                                                                    | DBNÍ ÚDAJE            |                                                  |  |

Zadej své fakturační údaje. Pokud u nás máš účet, klikni na "Přihlášení" (zelená) a tvé údaje se vyplní automaticky. Chceš balík doručit na jinou adresu? Zaklikni možnost "Dodací adresa je jiná než fakturační" (červená) a zadej údaje pro doručení.

|                                                            | ní údaje Zkontrolovat objednávku | Přehled košíku                                               |  |
|------------------------------------------------------------|----------------------------------|--------------------------------------------------------------|--|
| Máte již účet?<br>Chcete-li platit rychleji, přihlaste se. | PĤIHLÁSIT SE                     | DPH 21% 182 Kč<br>Produkty celkem 1 049 Kč<br>Doručení 99 Kč |  |
| Fakturační údaje.                                          |                                  | Celková částka 1148 Kč                                       |  |
| Emailové adrese *<br>olga panek@example.net<br>Jméno *     | Příjmení *                       | Použijte slevový kupón 🗸 🗸                                   |  |
| Michael                                                    | Sulc                             |                                                              |  |
| Na Rozcestí                                                | 46/63                            | Váš košík (1 položka) <u>Upravit můj košík</u>               |  |
| Mësto *                                                    | ZIP *                            | RAVEN PULL<br>Black                                          |  |
| Břeclav<br>Země *                                          | 05671                            | 1049 Kč<br>1x 1049 Kč                                        |  |
| Česká republika                                            |                                  |                                                              |  |
| Telefonní číslo *                                          |                                  |                                                              |  |
| ► +420 911123123                                           |                                  |                                                              |  |
| Dodací adresa je jiná než fakturační                       |                                  |                                                              |  |
| Všechna pole označená hvězdičkou (*) jsou povinn           | ná                               |                                                              |  |

# כיעב

11 Když je hotovo, klikni na "Pokračovat na souhrn" (červená).

| 1 Process                                                |                  |      |                        |                   |
|----------------------------------------------------------|------------------|------|------------------------|-------------------|
| Ulice -                                                  | číslo dor        | nu * |                        |                   |
| Na Rozcest/                                              | 46/63            |      |                        |                   |
| Mésto *                                                  | ZIP *            |      |                        |                   |
| Břeclav                                                  | 05671            |      | Přehled košíku         |                   |
| Země *                                                   | emé *            |      | DPH 21%                | 182 Kč            |
| Česká republika 👻                                        |                  |      | Produktycelkem         | 1049 Kč           |
| Telefonní číslo *                                        |                  |      | Doručení               | 99 Kč             |
| +420 911123123                                           |                  |      | Celková částka         | 1148 Kč           |
| <ul> <li>Dodací adresa je jiná než fakturační</li> </ul> |                  |      |                        |                   |
|                                                          |                  |      |                        |                   |
| Přepravní informace.                                     |                  |      | Použijte slevový kupón | $\checkmark$      |
| Jméno *                                                  | Příjmení *       |      |                        |                   |
| René                                                     | Pavel            |      | Váš košik (1 položka)  | Upravit můj košík |
| Ulice *                                                  | číslo dor        | nu * |                        |                   |
| Nad Slávií                                               | 8/556            |      | RAVEN PULL<br>Black    |                   |
| Mésto *                                                  | ZIP *            |      |                        |                   |
| Tábor                                                    | or 07183         |      | 1049 Kč<br>1x 1 049 Kč |                   |
| Země *                                                   |                  |      |                        |                   |
| Česká republika                                          |                  | · •  |                        |                   |
| Telefonní číslo *                                        |                  |      |                        |                   |
|                                                          | ► +420 911123123 |      |                        |                   |

# כיעב

2kontroluj všechny detaily, aby bylo doručení opravdu bezproblémové. Ještě je třeba kliknutím (červená) vyjádřit souhlas s podmínkami a se zásadami ochrany osobních údajů a potvrdit objednávku kliknutím na "Potvrdit objednávku s povinností úhrady" (červená).

| 1 2 3<br>Doručení a platba Fakturační údaje Zkontrolovat objednávku            | Přehled košíku                                 |
|--------------------------------------------------------------------------------|------------------------------------------------|
| Zkontrolovat objednávku                                                        | DPH 21% 182 Kč                                 |
|                                                                                | Produkty celkem 1049 Kč                        |
|                                                                                | Doručení 99 Kč                                 |
| Fakturační údaje Doručení                                                      | Celková částka 1148 Kč                         |
| Michael Šulc Zásilkovna – Doručení domů<br>Na Rozcestí 46/63,<br>05671 Břeclav |                                                |
| Česká republika Způsob platby                                                  | Použijte slevový kupón 🗸                       |
| Platba kartou                                                                  |                                                |
| 777 666 555<br>olga panek@example.net                                          | Věš košík (1 položka) <u>Uprevit můj košik</u> |
|                                                                                | RAVEN PULL                                     |
|                                                                                | L Black                                        |
| Přepravní informace                                                            | 1049 Kč                                        |
| Michael Šulc                                                                   | IA I UHO NG                                    |
| Na Rozcestí 46/63,<br>05671 Břeclav                                            |                                                |
| Česká republika                                                                |                                                |
| 777 666 555                                                                    |                                                |
|                                                                                |                                                |
| Souhlasím s <u>podmínky</u> a s <u>Zásady ochrany osobních údajů</u> *         |                                                |

## סלאַצ

13 Už jsi skoro tam! Po potvrzení se ti objeví výzva k zaplacení objednávky. Jednoduše klikni na "Platit" (červená) a dokonči celý nákup platbou.

| בא <del>י</del> ס                               |
|-------------------------------------------------|
| Platba objednávky                               |
| PLATIT 1 148 KČ                                 |
| 1 148 Kč                                        |
| Potrebujete poradit?<br><u>support@zajo.net</u> |
|                                                 |
|                                                 |